## 2020.9

学外からの電子ジャーナル等の利用(学認: Gakunin)

日経 BP 記事検索サービス アカデミック

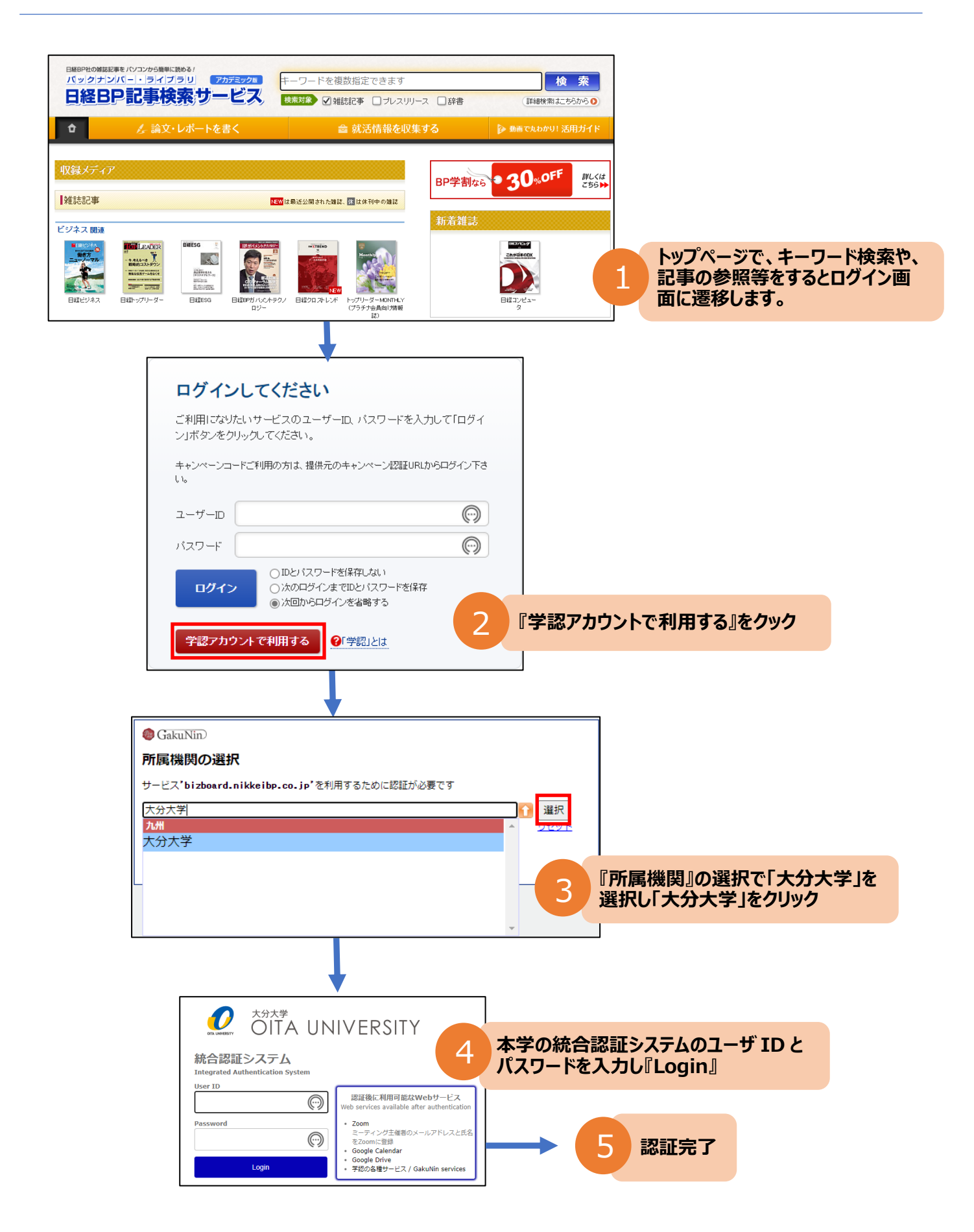